支部例会ページの「支部例会オンライン会場」をクリック

|              | 第165回日本消化器内視鏡学会東北支部例会<br>The 165th Tohoku Regional Conference of the Japan Gastroenterological Endoscopy Society |                                                                                                    |  |
|--------------|----------------------------------------------------------------------------------------------------|----------------------------------------------------------------------------------------------------|--|
|              | 木一ム                                                                                                    |                                                                                                    |  |
| クリックして<br>入室 | ご挨拶                                                                                                    | ■ 2021年2月5日 ⊕                                                                                                   |  |
|              | 開催概要                                                                                                    | <sup>▲</sup> WEB開催                                                                                              |  |
|              | プログラム                                                                                                    |                                                                                                    |  |
|              | 演題登録                                                                                                    |                                                                                                    |  |
|              | 参加者・発表者へのご案内                                                                                                    | The second second second second second second second second second second second second second second second se |  |
|              | リンク                                                                                                    | プログラム変更のご案内 🖌                                                                                                   |  |
|              | 支部例会オンライン会場                                                                                                    | 開催方式に関する変更のお知らせ(第二報) 🖌                                                                                          |  |

参加登録時に設定いただきましたIDとパスワードでログインしてください。

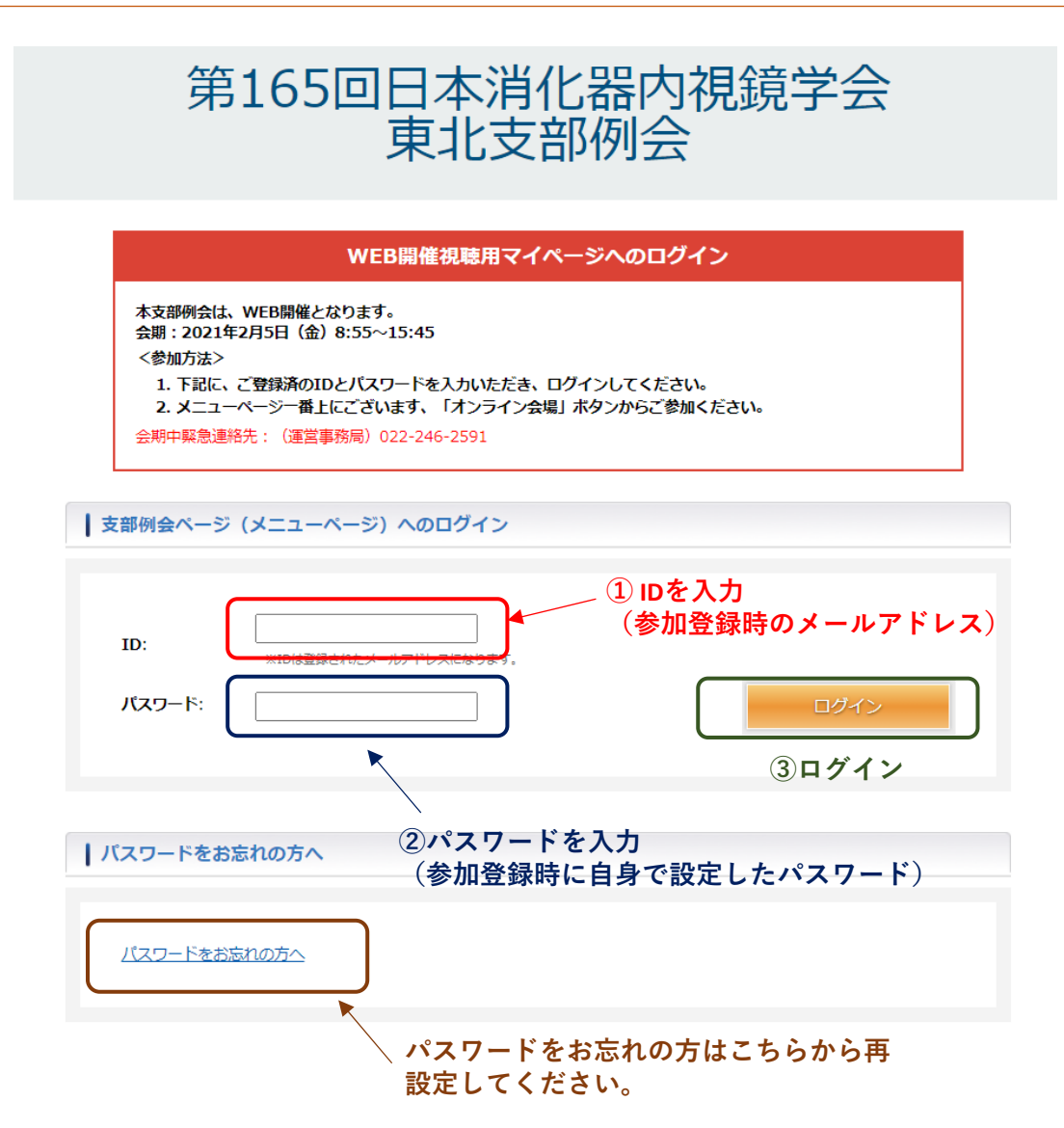

1

| ログインしました。                                                                                 |   |  |  |  |  |  |
|-------------------------------------------------------------------------------------------|---|--|--|--|--|--|
| 様 (アカウント登録内容の確認と変更) パスワードを変更する / ログアウトする                                                  | - |  |  |  |  |  |
| メニューページ                                                                                   |   |  |  |  |  |  |
| ▶参加登録                                                                                     |   |  |  |  |  |  |
| <ul> <li>◆登録済み</li> <li>◆登録済み</li> <li>参加登録内容の</li> <li>御収証、出席証明証のダウンロードはこちらから</li> </ul> |   |  |  |  |  |  |
| 確認<br>オンライン会場 会明:2021年2月5日(金)8:55~15:45                                                   |   |  |  |  |  |  |
| オンライン会場へ                                                                                  |   |  |  |  |  |  |

## 参加登録内容の確認ページ

|          | メニューページへ戻る          |  |
|----------|---------------------|--|
| 御甲込      |                     |  |
| 参加登録番号   | 0004                |  |
| 参加登録費    | 医師・一般: 2,000 円      |  |
|          |                     |  |
| 合計金額     | 2,000 円(クレジットカード決済) |  |
|          |                     |  |
| 用証・領収証DL |                     |  |
|          | 領収証                 |  |

※必ず期間内にダウンロードしてください。

## オンライン会場は以下のようになっております。プログラムのセッションを クリックすると、各セッション会場へ入室できます。

## プログラム

|                 | 第一会場                                                                                                    | 第二会場                                                                                                    |
|-----------------|----------------------------------------------------------------------------------------------------|----------------------------------------------------------------------------------------------------|
| 8:55            | 挨拶                                                                                                    |                                                                                                    |
| 9:00            | <b>第21回ブレナリーセッション</b><br>(9:00-11:20)<br>「めざせ!消化器内視鏡専門医」<br>PL01-PL20<br>司会:飯島克則<br>石黒 陽<br>6分×20距(4分2分)                               | <ul> <li>シンボジウム         <ul> <li>(9:00-10:20)</li> <li>「緊急内視鏡の現状と課題                 <ul> <li>トータルマネージメントの観点から」</li> </ul> <li>S01-S08</li> <li>コー会:伊藤 啓<br/>池端 致</li> <li>10分×8 演題(7分3分)</li> </li></ul> </li> </ul> <li>シンボジウム         <ul> <li>(9:00-10:20)</li> </ul> </li> <li>シンドントの観点から」</li> <li>S01-S08</li> <li>マンド・シーン・シーン・シーン・シーン・シーン・シーン・シーン・シーン・シーン・シーン</li> |
| 10:20<br>セ<br>て | ッションにカーソルを合わせ<br>クリックすると入室できます                                                                                                    | <b>共催セミナー①</b><br>(10:20-11:20)<br>座 長:遠藤克哉<br>講演1演者:平賀寛人<br>講演2演者:金城 微<br>共 催:武田薬品工業株式会社                                                                                                    |
| 11:30           | 特別講演①<br>(11:30-12:20)<br>座 長:石黒 陽<br>演 者:長沼 誠<br>吉村直樹<br>共 催:株式会社 JIMRO                                                               | 特別講演②<br>(11:30-12:20)<br>司 会:引地拓人<br>演 者:河合 隆<br>共 催:オリンパスメディカルサイエンス販売株式会社                                                                                                    |
| 12:20           | <b>共催セミナー</b> ②<br>(12:20-13:20)<br>座 長: 松本主之<br>演 者: 波辺憲治<br>共 催:日本化薬株式会社                                                             | <b>共催セミナー③</b><br>(12:20-13:20)<br>座 長:小池智幸<br>演 者:飯島克則<br>共 催:第一三共株式会社/アストラゼネカ株式会社                                                                                                    |
| 13:20           | プレナリー優秀演題発表<br>(13:20-13:25)                                                                                                    |                                                                                                    |
| 13:30           | <ul> <li>ワークショップ         <ul> <li>(13:30-15:30)</li> <li>「炎症性腸疾患における内視鏡検査と治療戦略」</li> <li>W01-W11</li> <li>司 会:辻 順俊</li></ul></li></ul> | <b>若手医師フォーラム</b><br>(13:30-14:30)<br>F01-F07<br>司 会:中村 純<br>立田哲也<br>6分×6 演題(4分2分)                                                                                                    |
| 15:30           | 閉会の挨拶                                                                                                    |                                                                                                    |

## セッションのZoomルームに入室

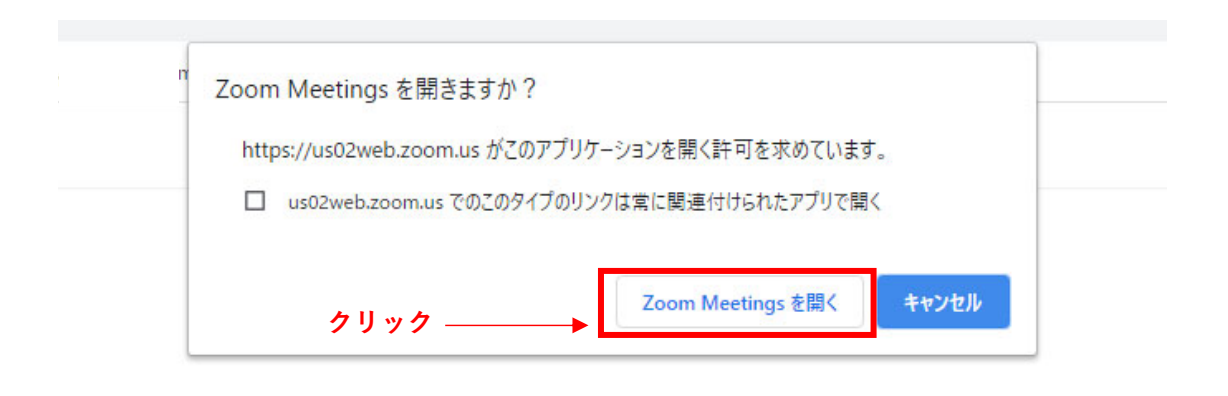

ブラウザが表示しているダイアログのZoom Meetingsを開くをクリックしてく

ださい ダイアログが表示されない場合は、以下の**ミーティングを起動**をクリックしてく ださい ミーティングを起動

・セッション開始時間の10分前に開場予定です。開始までは下記のような画面が出 ますので時間までお待ちください。

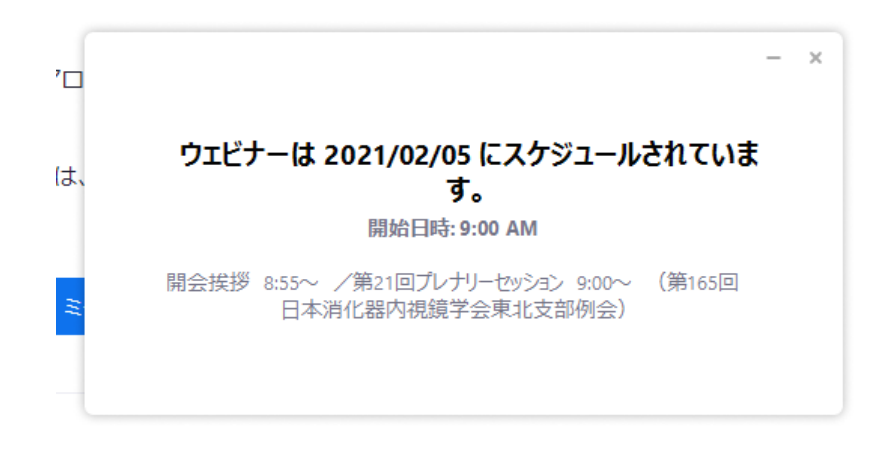